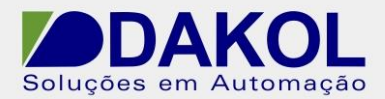

Data: 26/08/2021 Versão 0 Autor: DStatonato

## Nota Técnica

### Assunto: Comunicação RS485 ModBus Slave entre RENU e Simulador Modbus. Objetivo: Descrever a funcionalidade e as configurações dos comandos e ferramentas utilizadas na aplicação da comunicação ModBus no CLP Renu.

#### 1 – INTRODUÇÃO

Os CLP da linha Renu, possuem uma porta RS485 que pode ser utilizada para comunicação com outros equipamentos pelos protocolos listados abaixo.

# Supported Protocols

| ABBPLCS                          | Modbus ASCII (Unit as Master)   |
|----------------------------------|---------------------------------|
| Allen Bradley DF1                | Modbus RTU (Unit as Master)     |
| Baldor                           | Modbus ASCII (Unit as Slave)    |
| Danfoss Drive                    | Omron Inverter Memo Bus         |
| Delta PLCs                       | Omron Host Link                 |
| Flexi Logics Slave Driver        | Panasonic FP Series             |
| Flexi Logics Master Driver       | Siemens Micromaster Driver(USS) |
| FL Smidth Loadcell               | Toshiba (Link Port)Series PLCs  |
| GESNP                            | Toshiba Inverters PLCs          |
| GE SNP-X                         | Toshiba T series                |
| Idec PLCS                        | TriPLC                          |
| LG Master K Series PLC           | Twido PLCs                      |
| LG Master K 300S                 | Unitelway PLCs                  |
| Mitsubishi FX                    | Universal Serial Driver(ASCII)  |
| Mitsubishi Q Series PLCS(Serial) |                                 |
| Fatek PLC                        |                                 |

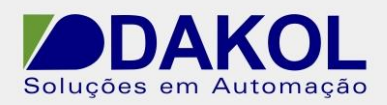

Data: 26/08/2021 Versão 0 Autor: DStatonato

#### 2 – CONFIGURAÇÕES DO RENU

Para a comunicação RS485 utilizamos somente os Borne A e B, sendo que o borne A é o (+) e o borne B (-).

Em uma rede 485, é recomendável a utilização de cabo par trançado e blindado com um único aterramento. E não passar o mesmo próximo de cabos de Fase, motores, inversores e qualquer equipamento que gere EMI (interferência eletromagnética)

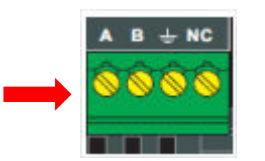

#### 3 – PROGRAMANDO O FlexiSoft

**3.1** Abrir o FlexiSoft . - Configurar o Hardware.

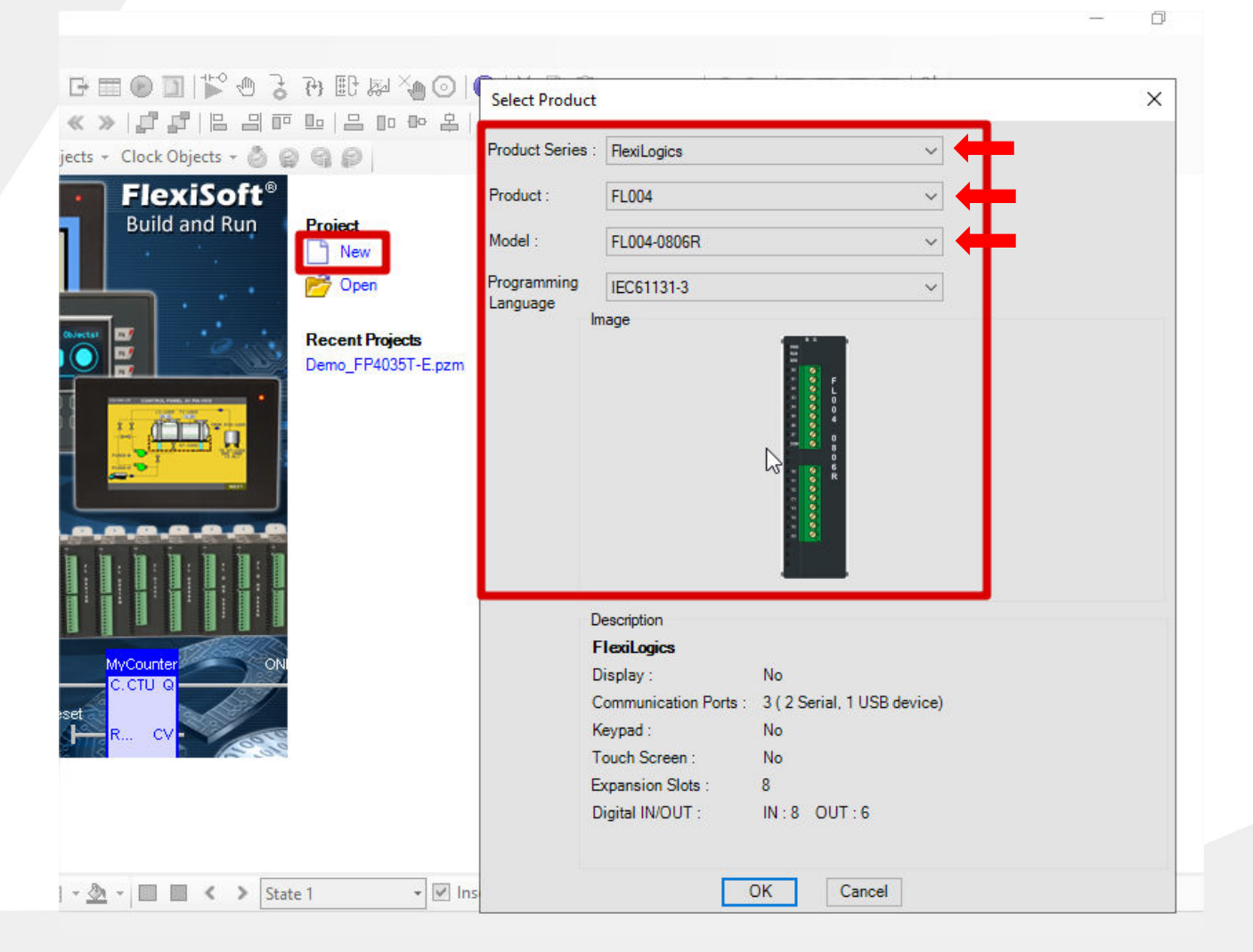

Rua Dr. Mello Nogueira 105 | CEP 02510-040, São Paulo/SP | Tel: 11 3855-0060 | <u>www.dakol.com.br</u> 26/08/2021

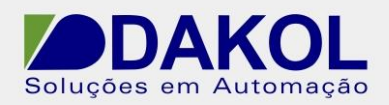

**3.2** - Abrir o Network Configuration e com o botão direito do mouse clicar em "Add", para adicionar um novo protocolo de comunicação.

| FlexiSoft\OffLine\FL004-0806R\FL0040806RAp                                                                                                    | p.pzm\Network Confi             | guration   |                                                |                |                         |           |                      |
|----------------------------------------------------------------------------------------------------|---------------------------------|------------|------------------------------------------------|----------------|-------------------------|-----------|----------------------|
| Project View Tools Mode Define                                                                                                    | Help                            |            |                                                |                |                         |           |                      |
| 🗋 • 📂 🔚 🗀 🛼 🛼 🖙 🔍 🔍 100                                                                                                    | - 🔁 🏶 🗷 🖲                       | 5 ± G      |                                                | D 🛛 🎽 🖉 🛛      | ; <del>}</del> [] [] [] | ۵ 🛛 🖉 🖓 ک | נו יש מי   יש מי   i |
| 昆 🗛 × 😰 🖳 🕃 🎇 ≫ 🗠 😔 ( <                                                                                                    | · → « »   』                     | 了1日。       |                                                |                | ₽   H ==   E            |           |                      |
| Drawing Tools + Quick Buttons + Show Data +                                                                                                    | Edit Data + Advanc              | ed Objects | - Clock                                        | Objects - 🙆 (  | 996                     |           |                      |
| Projects Information                                                                                                    | × Node Name                     | Com1       | Com2                                           | Туре           | Port                    | Protocol  | Model                |
| Recent Projects O                                                                                                    | <ul> <li>FL004-0806R</li> </ul> | 0          | 0                                              | FlexiLogics    | 2                       | None      | , m                  |
| All Files<br>Project List<br>Logic Blocks<br>Logic Blocks<br>Data Window<br>Tasks<br>Data Window<br>Network Configuration<br>Demo_PP40351*E.pzm |                                 |            | Add<br>Eait<br>Delete No<br>Delete All<br>Find | de(s)<br>Nodes |                         |           |                      |

**3.3**- Selecionar a porta "COM2" para RS485, selecionar o protocolo Modbus RTU (Unit as Slave) e configurar o dados da comunicação.

| Name                                   | Node 1  |             | Max 15 Add                  | ress                                                              | 1                                        | (0 to 255)                                           |        |     |
|----------------------------------------|---------|-------------|-----------------------------|-------------------------------------------------------------------|------------------------------------------|------------------------------------------------------|--------|-----|
| Response Delay                         | у 0     | ( 0 to 3    | J character<br>1000) ms Res | ponse Time Out                                                    | 800                                      | ( 10 to 6000                                         | ) ms   |     |
| Retry Count                            | 3       | ( 0 to 5    | ;)                          |                                                                   |                                          | Settings                                             |        |     |
| Reconnect Con                          | itrol   |             | ~                           |                                                                   |                                          |                                                      |        |     |
|                                        |         |             |                             |                                                                   |                                          |                                                      |        |     |
| ect Protocol<br>Port                   | Com2    | ~           | Protocol                    | Modbus RTU                                                        | (Unit as Slave                           | )                                                    | $\sim$ | -   |
|                                        | Come    |             |                             |                                                                   |                                          |                                                      | _      |     |
| - Ethernet PLC                         |         |             | Madal                       | MODBUS Slav                                                       | ve                                       | ~                                                    | Wo     | rds |
| Ethernet PLC<br>IP Address             | 0.0.0.0 |             | Model                       | MODBUS Slav                                                       | ve                                       | ~                                                    | Wo     | rds |
| Ethernet PLC<br>IP Address<br>PLC Port | 0.0.0.0 | ( 0 to 6553 | Model                       | MODBUS Slav                                                       | ve                                       | ~                                                    | Wo     | rds |
| Ethernet PLC<br>IP Address<br>PLC Port | 0.0.0.0 | ( 0 to 6553 | Model                       | MODBUS Slav                                                       | ve<br>Settings                           | ~                                                    | Wo     | rds |
| Ethemet PLC<br>IP Address<br>PLC Port  | 0.0.0.0 | ( 0 to 6553 | Model                       | MODBUS Slav                                                       | Ve<br>Settings<br>9600                   | <ul><li>✓</li><li>✓</li><li>✓ Data Bits</li></ul>    | 8      | rds |
| Ethemet PLC<br>IP Address<br>PLC Port  | 0.0.0.0 | ( 0 to 6553 | Model                       | MODBUS Slav<br>Communication<br>Baud Rate<br>Parity               | Settings<br>9600<br>None                 | <ul> <li>✓ Data Bits</li> <li>✓ Stop Bits</li> </ul> | 8<br>1 | rds |
| Ethemet PLC<br>IP Address<br>PLC Port  | 0.0.0.0 | ( 0 to 6553 | Model                       | MODBUS Slav<br>Communication<br>Baud Rate<br>Parity<br>Power On I | Settings<br>9600<br>None<br>PLC Communic | Data Bits     Stop Bits ation Time                   | 8<br>1 | rds |

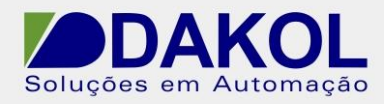

4- Criação das tags.

**4.1**- Abra a tela de tags e Clique em "Add Tag". -Selecione a memoria do tipo interna, declare o nome e o tipo de memoria (Word).

| Tag No | Tag Name    |                       |               | Data Type  | Attribute    | Tag Address   | Port | Node | Com 2 | Node Name   | Tag Ca    |
|--------|-------------|-----------------------|---------------|------------|--------------|---------------|------|------|-------|-------------|-----------|
| 168    | Modbus_sla  | ve                    |               | WORD       | Read Write   | -             | -    | 0    |       | FL004-0806R | LerDef    |
| 1      | COM_1_sta   | tus                   |               | BOOL       | Read Only    | SW0003_14     | -    | 0    |       | FL004-0806R | Default   |
| 2      | COM_2_sta   | Add Tag               |               | 1          |              |               |      | ×    |       | FL004-0806R | Default   |
| 3      | Scan_time_  | Add log               |               | l          | ৵            |               |      |      |       | FL004-0806R | Default   |
| 4      | Carry_bit   | Node Name             | [FL004-0806R] | None (-)   |              |               | <    |      |       | FL004-0806R | Default 1 |
| 5      | COM2_faile  | Tag - Name            | Modbus slave  |            |              | Max 255 chars |      |      |       | FL004-0806R | Default T |
| 6      | Driver_scar |                       | [             |            |              |               |      |      |       | FL004-0806R | Default 1 |
| 7      | COM1_faile  | Register/Coil<br>Type | WORD          |            | ~            | Read Write    |      |      |       | FL004-0806R | Default 1 |
| 8      | Driver_scar |                       | Auto Add      | No         | mber of Tage | 1 *           |      |      |       | FL004-0806R | Default 7 |
| 9      | COM2_faile  |                       | Show Error    | Report     | mber of Tugo | · ·           |      |      |       | FL004-0806R | Default 1 |
| 10     | COM1_faile  |                       |               |            |              |               |      |      |       | FL004-0806R | Default 1 |
| 11     | Ladder_inst |                       | Global        | Initial Va | lue 0        |               |      |      |       | FL004-0806R | Default T |
| 12     | Ladder_sca  |                       | O Retentive   | Block Ty   | pe Block 1   | ~             |      |      |       | FL004-0806R | Default T |
| 13     | PLC_mode    |                       |               | l ength    | 10           | May 255       |      |      |       | FL004-0806R | Default 1 |
| <      |             |                       | 0 2002.       |            |              |               |      | _    |       |             |           |
| Compil | e           |                       |               | Dimensi    | on 0         | (1024,255,25  | 5)   |      |       |             |           |

#### 4.2- Declare o endereço do protocolo ModBus

| Tag No | Tag Name     | Data Type | Attribute  | Tag Address | Port | Node | Com 2  | Node Name    | Tag Category    |
|--------|--------------|-----------|------------|-------------|------|------|--------|--------------|-----------------|
| 168    | Modbus_slave | WORD      | Read Write | -           | -    | 0    | 400002 | FL004-0806R  | UserDefined Tag |
| 1      | COM 1 status | POOL      | Road Only  | SW0002 14   | _    | 0    |        | EL 004-0806B | Default Tag     |

-Nesse exemplo a tag tem o endereço 400002 do Modbus.

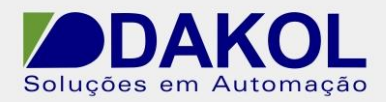

Data: 26/08/2021 Versão 0 Autor: DStatonato

#### 5. Configurando Simulador Modbus.

- Selecione as mesmas configurações do protocolo.

| 5  | matação                         |                    |                 |                                                          |   |  |
|----|---------------------------------|--------------------|-----------------|----------------------------------------------------------|---|--|
| ۱c | ModScan32 - ModSca1             |                    |                 |                                                          |   |  |
|    | File Connection Setup View Wind | ow Help            |                 |                                                          |   |  |
|    |                                 | Connection Details |                 |                                                          | × |  |
|    |                                 | Connect Using:     |                 |                                                          |   |  |
| I  | ModSca1                         | Direct Co          | onnection to CO | M4                                                       |   |  |
|    | Df                              |                    | IP Address:     | 10.0.0.199                                               |   |  |
|    | Address: 0001 M                 |                    | Service Port:   | 502                                                      |   |  |
|    | Length: 1 03: HO                | - Configuration    |                 | Usedware Flow Control                                    |   |  |
|    |                                 | Baud Rate: 9600    | •               | Hardware Flow Control                                    |   |  |
|    | ** Device NOT CONNECTED! *      | Word Length: 8     | •               | Delay 10 ms after RTS before                             |   |  |
|    | 40001. (000007                  | Parity: NONE       | •               | Wait for CTS from slave                                  |   |  |
|    |                                 | Stop Bits: 1       | •               | Delay 10 ms after last character<br>before releasing RTS |   |  |
| I  | ]                               |                    |                 |                                                          |   |  |
|    |                                 |                    | F               | Protocol Selections                                      |   |  |
|    |                                 |                    |                 | Cancel                                                   |   |  |
|    |                                 |                    |                 |                                                          |   |  |
|    |                                 |                    |                 |                                                          |   |  |

-Ao realizar o monitoramento Online do FlexiSoft e estabelecer a comunicação.

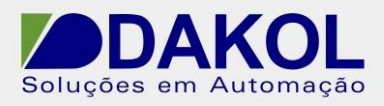

NT\_RN\_CLP\_RENU\_Comunicação Modbus Slave RS485 entre RENU e Simulador Modbus

Data: 26/08/2021 Versão 0 Autor: DStatonato

| Variable Name       | Data Type                      | Value |                                                  |   |   |
|---------------------|--------------------------------|-------|--------------------------------------------------|---|---|
| Modbus              | WORD                           | 55    |                                                  |   |   |
| ModScan32 - ModSca1 | View Window Help               | 3     |                                                  | _ | > |
|                     |                                |       | r                                                |   | _ |
| Address: 0002       | Device Id: 1<br>MODBUS Point T | ype   | Number of Polls: 59<br>Valid Slave Responses: 59 |   |   |
| Length: 1           | 03: HOLDING REGIST             | ER 💌  | Reset Ctrs                                       |   |   |
|                     |                                |       |                                                  |   |   |
| 40002: <00055>      |                                |       |                                                  |   |   |

Obs: Em "address" deve colocar o endereço da tag do CLP.